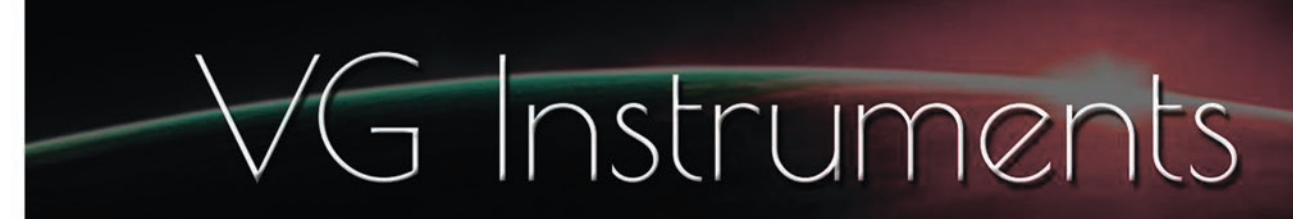

## **VG Harmon Muted Trumpet**

AudioLayer instrument for iPad and iPhone

- Set up to work with breath controllers (TEControl, MRTAudio), wind controllers (AKAI EWI4000s, EWI5000, Roland Aerophone AE-10, AE-20, Pro AE-30, Yamaha WX, Yamaha YDS, Berglund NuEVI, NuRad, EMEO, Robkoo R1, etc.) and MIDI keyboard controllers.
- Each note was individually sampled to achieve maximum realism.
- VG Harmon Muted Trumpet library requires the installation of the AudioLayer app, version 1.9 or later, on your iPhone or iPad.\*
- Recorded sample quality: 24 bit / 44.1 kHz
- Library Size: 101 MB
- The Effects section, including seven studio-quality effects such as distortion, equalizer, phaser, flanger, chorus, delay, and reverb, will add a distinctive character to your performance and help integrate the instrument into any mix.

\* The technical specifications of your iPhone or iPad should meet the requirements for installing the AudioLayer app. You can find more details and download the application here: https://apps.apple.com/us/app/audiolayer/id1381478666?ls=1

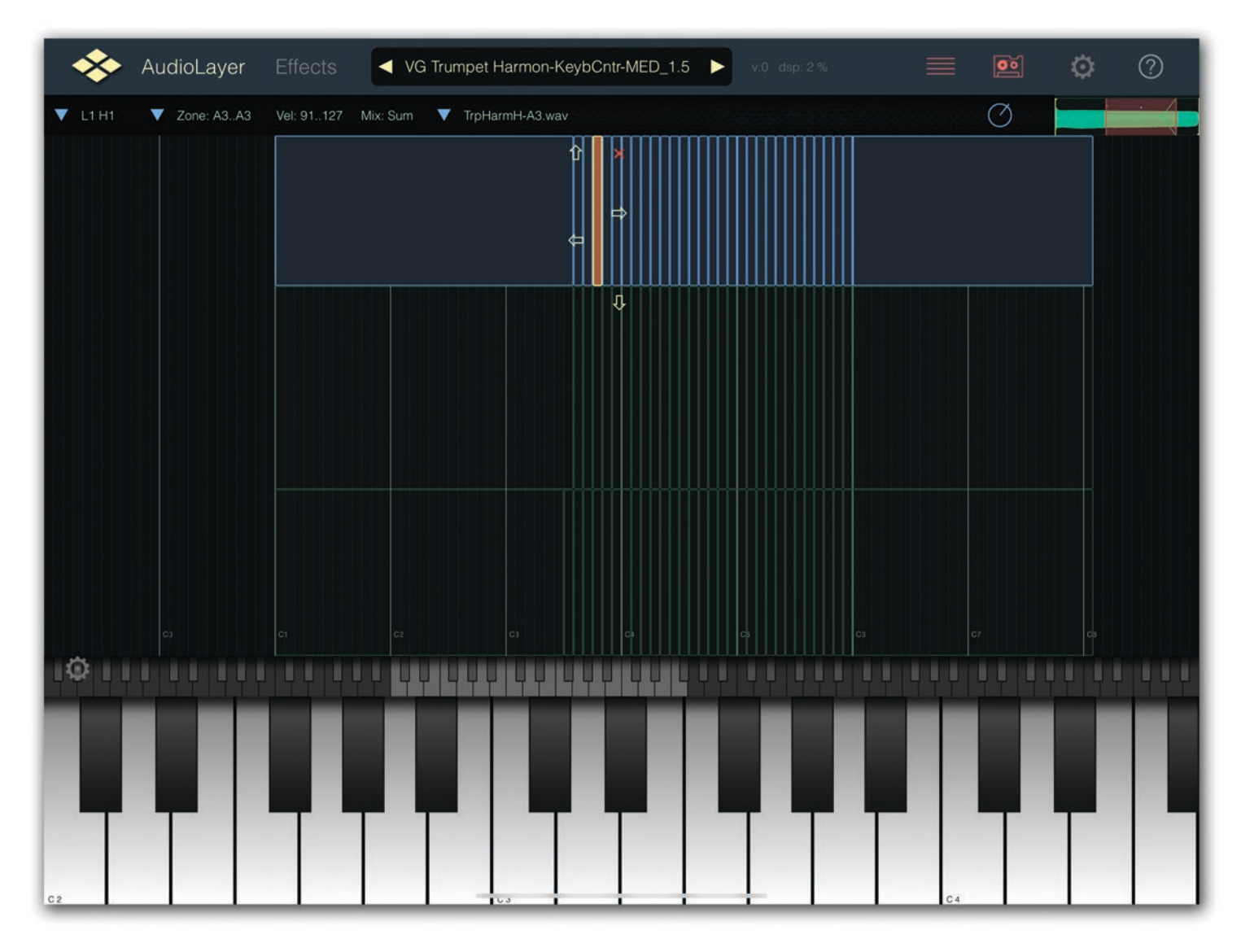

## **Installation Notes**

1. To use the VG Harmon Muted Trumpet AudioLayer instrument, the AudioLayer app should already be installed on your iPad or iPhone. You can download the app here: https://apps.apple.com/us/app/audiolayer/id1381478666?ls=1

2. Using the 'Files' app on your iPad or iPhone, create a folder to store your AudioLayer instruments. For example, let's name the folder "My AudioLayer Instruments."

You can choose any name you prefer and place the folder in a convenient location.

In our example, the "My AudioLayer Instruments" folder is located in the "On My iPad" tab.

| 18:49 Thu 30     |         | ***                       | 27.200    |    |        |              | <b>२ 100</b> 9 | % 🔳 |
|------------------|---------|---------------------------|-----------|----|--------|--------------|----------------|-----|
|                  | $\odot$ | On My iPad                | <b>E9</b> | := | Select | Q Search     |                |     |
| Files            |         | Name                      |           |    | Date   | ×            | Size           |     |
| Recents          |         | My AudioLayer Instruments |           |    | Yest   | erday, 14:12 | 0 items        | >   |
| E Shared         |         |                           |           |    |        |              |                |     |
| Locations        | ~       |                           |           |    |        |              |                |     |
| iCloud Drive     |         |                           |           |    |        |              |                |     |
| On My iPad       |         |                           |           |    |        |              |                |     |
| Recently Deleted |         |                           |           |    |        |              |                |     |
| Favourites       | ~       |                           |           |    |        |              |                |     |
| Ownloads         |         |                           |           |    |        |              |                |     |

- 3. Open the AudioLayer app.
- 4. Find the "Settings" menu and go to the "Storage Place" tab.

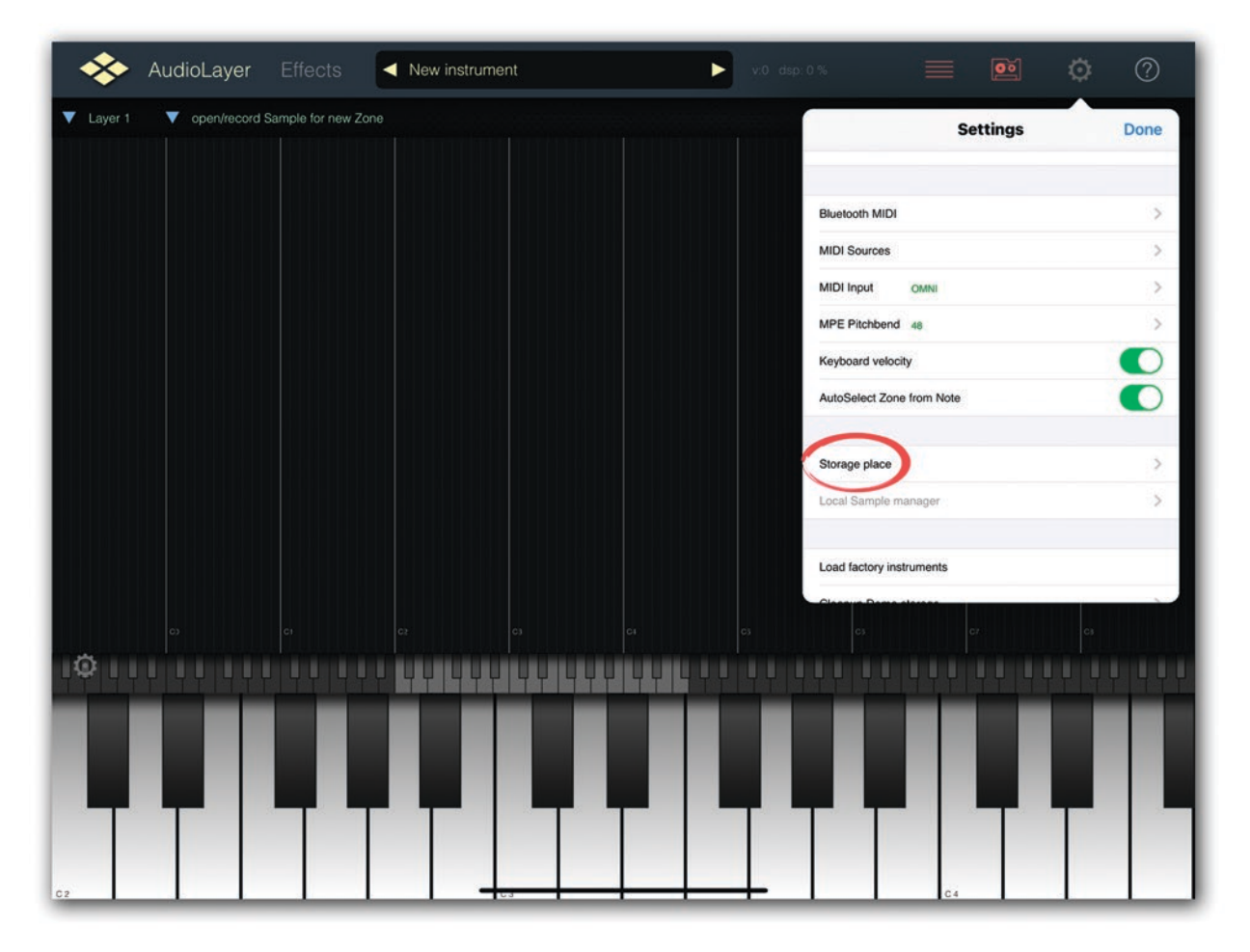

5. By default, the checkbox for "local storage" is usually selected.

You should switch the Storage place from local storage to external storage. To do this, tap on the label "select external storage".

| *       | AudioLayer    |                   | <ul> <li>New instrum</li> </ul> | nent | × |                |                 | <b>o</b> |
|---------|---------------|-------------------|---------------------------------|------|---|----------------|-----------------|----------|
| Layer 1 | ▼ open/record | Sample for new Ze | one                             |      |   | Setting:       | s Storage place | Done     |
|         |               |                   |                                 |      |   | iCloud storag  | e               |          |
|         |               |                   |                                 |      |   | local storage  |                 | ~        |
|         |               |                   |                                 |      |   | select externa | al storage      | _        |
|         |               |                   |                                 |      |   |                |                 |          |
|         |               |                   |                                 |      |   |                |                 |          |
|         |               |                   |                                 |      |   |                |                 |          |
|         |               |                   |                                 |      |   |                |                 |          |
|         |               |                   |                                 |      |   |                |                 |          |
|         |               |                   |                                 |      |   |                |                 |          |
|         |               |                   |                                 |      |   |                |                 |          |
|         |               |                   |                                 |      |   |                |                 | C3       |
| IO II   |               |                   |                                 |      |   |                |                 |          |
|         |               |                   |                                 |      |   |                |                 |          |
|         |               |                   |                                 |      |   |                |                 |          |
|         |               |                   |                                 |      |   |                |                 |          |
|         |               |                   |                                 |      |   |                |                 |          |
| C2      |               |                   |                                 | C3   |   | +              | C.4             |          |

6. In the opened window, locate the folder you created in step 2. In our example, it's the folder "My AudioLayer Instruments".

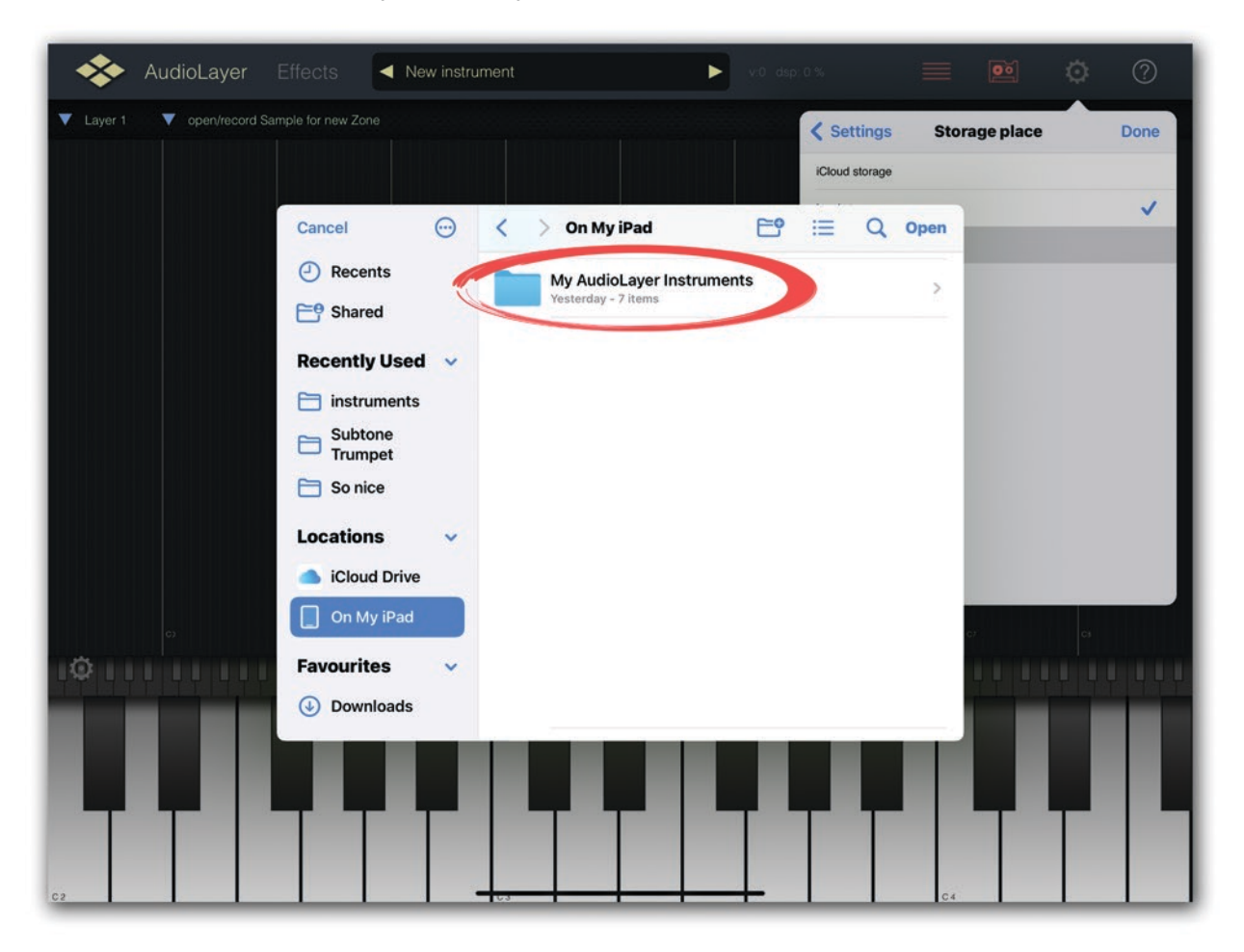

7. Tap on the "My AudioLayer Instruments" folder to open it, and press "Open" to confirm your choice.

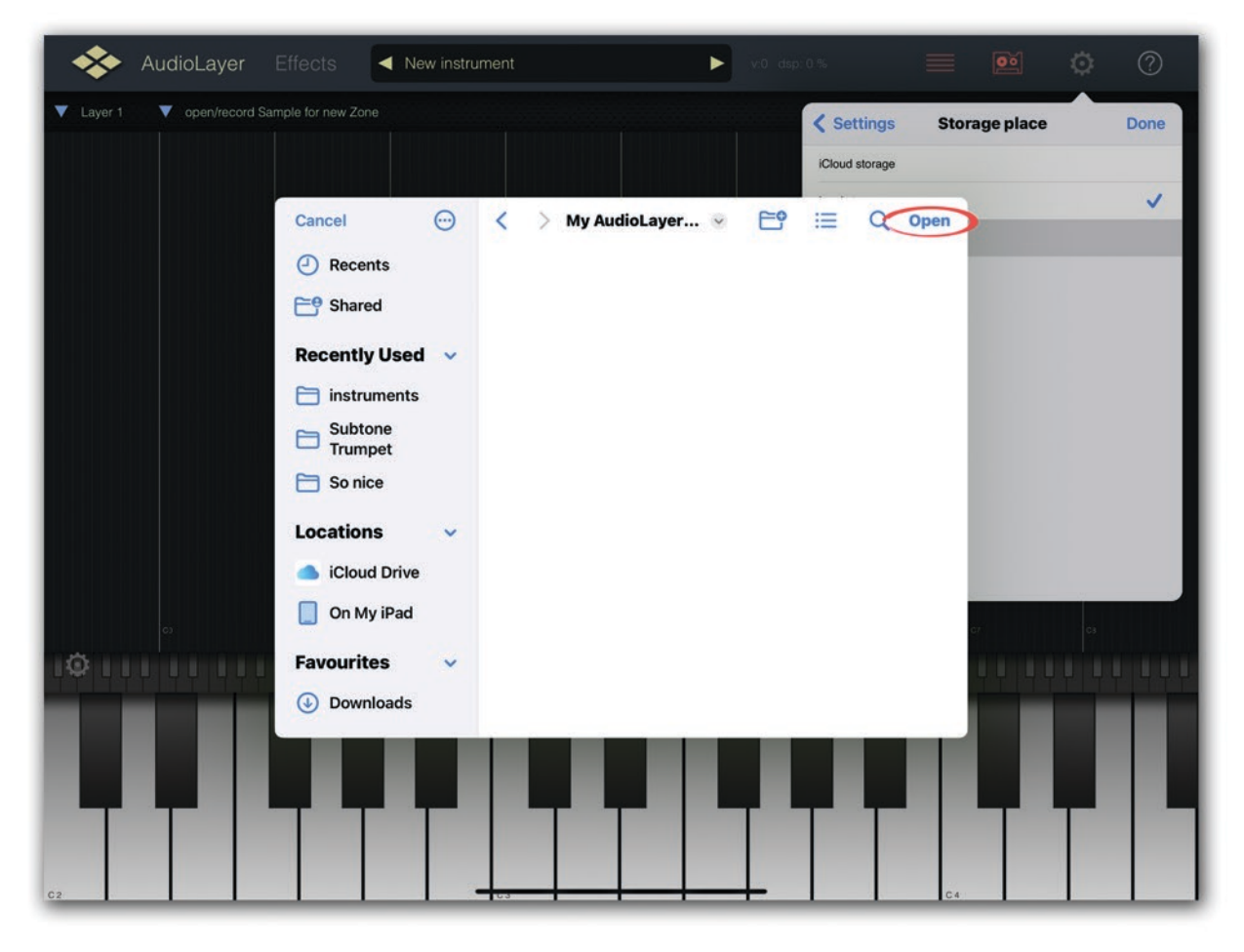

8. To verify if the storage location for your instruments is set correctly, go back to the "Settings" menu, find "Storage place," and make sure the folder for instrument storage is selected correctly, as shown in the image.

If the folder is selected incorrectly, repeat steps 4 through 7.

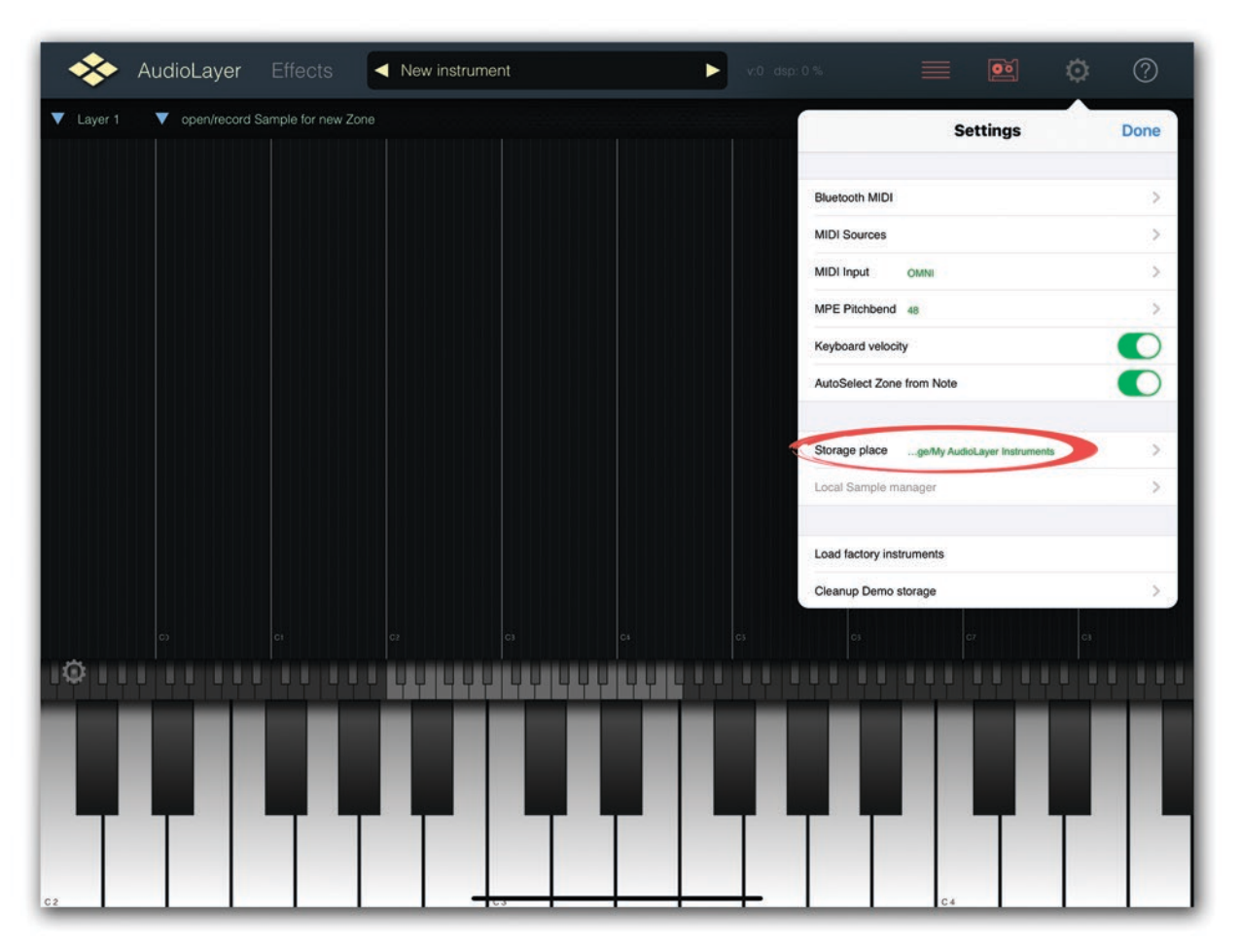

9. Download the "VG Harmon Muted Trumpet AudioLayer 1.5.zip" file and place it in a convenient location.

10. In the "Files" app, locate the downloaded "VG Harmon Muted Trumpet AudioLayer 1.5.zip" file. Tap on the zip file to extract its contents.

11. In the extracted folder, copy the /VG Harmon Trp Samples/ folder and paste it with all its contents to the "/samples/" folder. In our example, it is located here: On My iPad / My AudioLayer Instruments / samples /.

| 21:07 Thu 30     |         |                  | ***              |          |          |                 | <del>?</del> 97% |   |
|------------------|---------|------------------|------------------|----------|----------|-----------------|------------------|---|
|                  | $\odot$ | < > My AudioLaye | er Instruments 👻 | <b>⊡</b> | E Select | Q, Search       |                  | ų |
| Files            |         | Name             |                  |          | D        | ate 🗸           | Size             |   |
| Recents          |         | instruments      |                  |          | Y        | esterday, 16:19 | 0 items          | > |
| Ef Shared        | 6       | samples          |                  |          | Y        | esterday, 14:18 | 0 items          | > |
| Locations        | ~       |                  |                  |          |          |                 |                  |   |
| iCloud Drive     |         | import           |                  |          | Y        | esterday, 14:12 | 0 items          | > |
| 📘 On My iPad     |         | recordings       |                  |          | Y        | esterday, 14:12 | 0 items          | 5 |
| Recently Deleted |         | _                |                  |          | 80       |                 | and the second   |   |
| Favourites       | ~       | fx               |                  |          | Y        | esterday, 14:12 | 1 item           | > |
| Downloads        |         | hwcontrol        |                  |          | Y        | esterday, 14:12 | 0 items          | > |
| Tags             | ~       | multis           |                  |          | Y        | esterday, 14:12 | 0 items          | > |
| O Home           |         |                  | 71               | tems     |          |                 |                  |   |

| 21:07 Thu 30     |         | 1.75                  | ***    |   |        |              | <b>†</b> 97% |
|------------------|---------|-----------------------|--------|---|--------|--------------|--------------|
|                  | $\odot$ | < > samples ⊙         | 5      | ≔ | Select | Q, Search    |              |
| Files            |         | Name                  |        |   | Da     | ate 🗸        | Size         |
| Recents          |         | VG Harmon Trp Samples |        |   | 1      | foday, 01:03 | 94 items     |
| E Shared         |         |                       |        |   |        |              |              |
| Locations        | ~       |                       |        |   |        |              |              |
| iCloud Drive     |         |                       |        |   |        |              |              |
| 📋 On My iPad     |         |                       |        |   |        |              |              |
| Recently Deleted |         |                       |        |   |        |              |              |
| Favourites       | ~       |                       |        |   |        |              |              |
| Ownloads         |         |                       |        |   |        |              |              |
| Tags             | ~       |                       | 1 item |   |        |              |              |
| O Home           |         | -                     |        |   |        |              |              |

12. In the extracted folder, copy the /VG Harmon Trumpet AudioLayer/ folder and paste it with all its contents to the "/instruments/" folder. In our example, it is located here: On My iPad / My AudioLayer Instruments / instruments /.

| 21:07 Thu 30     |   | ***                             |           |   |        |                | <b>奈</b> 97% | - |
|------------------|---|---------------------------------|-----------|---|--------|----------------|--------------|---|
|                  | • | 🔇 🔰 My AudioLayer Instruments 😔 | <b>C°</b> | ≔ | Select | Q Search       | 1            | ₽ |
| Files            | 1 | Name                            |           |   | Da     | ite v          | Size         |   |
| Recents          |   | instruments                     |           |   | Ye     | sterday, 16:19 | 0 items      | > |
| C Shared         |   | samples                         |           |   | Ye     | sterday, 14:18 | 0 items      | > |
| Locations        | ~ |                                 |           |   |        |                |              |   |
| iCloud Drive     |   | import                          |           |   | Ye     | sterday, 14:12 | 0 items      | > |
| 🔲 On My iPad     |   | recordings                      |           |   | Ye     | sterday, 14:12 | 0 items      | > |
| Recently Deleted |   | fv                              |           |   | Ve     | storday 14:12  | 1 item       | ~ |
| Favourites       | ~ | 12                              |           |   | 10     | Sterudy, 14-12 | ritem        | × |
| Jownloads        |   | hwcontrol                       |           |   | Ye     | sterday, 14:12 | 0 items      | > |
| Tags             | ~ | multis                          |           |   | Ye     | sterday, 14:12 | 0 items      | > |
| O Home           |   |                                 | 7 items   |   |        |                |              |   |

| 21:34 Thu 30     |         | ***                          | 222.5 |   |        |                | <b>? 96%</b> | - |
|------------------|---------|------------------------------|-------|---|--------|----------------|--------------|---|
|                  | $\odot$ | < > instruments 😔            | 6     | ≔ | Select | Q Search       |              |   |
| Files            |         | Name                         |       |   | Da     | ite 🗸          | Size         |   |
| Recents          |         | VG Harmon Trumpet AudioLayer |       |   |        | Today, 01:03   | 3 item       | > |
| E Shared         |         | setlist                      | 1     |   | Ye     | sterday, 14:17 | 0 items      | > |
| Locations        | ~       |                              |       |   |        |                |              |   |
| iCloud Drive     |         |                              |       |   |        |                |              |   |
| 📃 On My iPad     |         |                              |       |   |        |                |              |   |
| Recently Deleted |         |                              |       |   |        |                |              |   |
| Favourites       | ~       |                              |       |   |        |                |              |   |
| Downloads        |         |                              |       |   |        |                |              |   |

- 13 You can load the instrument into the AudioLayer app in two ways:
  - 1 Tap on the selected instrument located here: On My iPad / My AudioLayer Instruments / instruments / VG Harmon Trumpet AudioLayer /.

| 13:44 Thu 30     |         |      | ***                                              |    |   |        |               | 후 100% 🔳 |
|------------------|---------|------|--------------------------------------------------|----|---|--------|---------------|----------|
|                  | $\odot$ | <    | 📏 VG Harmon Trumpet AudioLayer 😔                 | 69 | ≔ | Select | Q, Search     | Ŷ        |
| Files            |         | Name | ^                                                |    |   | Date   | •             | Size     |
| Recents          |         |      | VG Trumpet Harmon-BreathCntr-FAST_1.5.instrument |    |   | Tod    | ay, 11:46     | 114 KB   |
| Contract Shared  |         |      | VG Trumpet Harmon-BreathCntr-MED_1.5.instrument  |    |   | Tod    | ay, 11:42     | 171 KB   |
| Locations        | ~       |      |                                                  |    |   |        |               |          |
| iCloud Drive     |         |      | VG Trumpet Harmon-KeybCntr-FAS1_1.5.Instrument   |    |   | Yest   | terday, 22:05 | 114 KB   |
| On My iPad       |         |      | VG Trumpet Harmon-KeybCntr-MED_1.5.instrument    |    |   | Tod    | ay, 11:43     | 171 KB   |
| Recently Deleted |         |      | VG Trumpet Harmon-WindCntr-FAST_1.5.instrument   |    |   | Yest   | terday, 23:18 | 114 KB   |
| Favourites       | ~       |      |                                                  |    |   |        |               |          |
| Downloads        |         |      | VG Trumpet Harmon-WindCntr-MED_1.5.instrument    |    |   | Tod    | ay, 11:42     | 171 KB   |
| Tags             | ~       |      |                                                  |    |   |        |               |          |
| O Home           |         |      |                                                  |    |   |        |               |          |

2 - Select the instrument from the dropdown menu in the AudioLayer app.

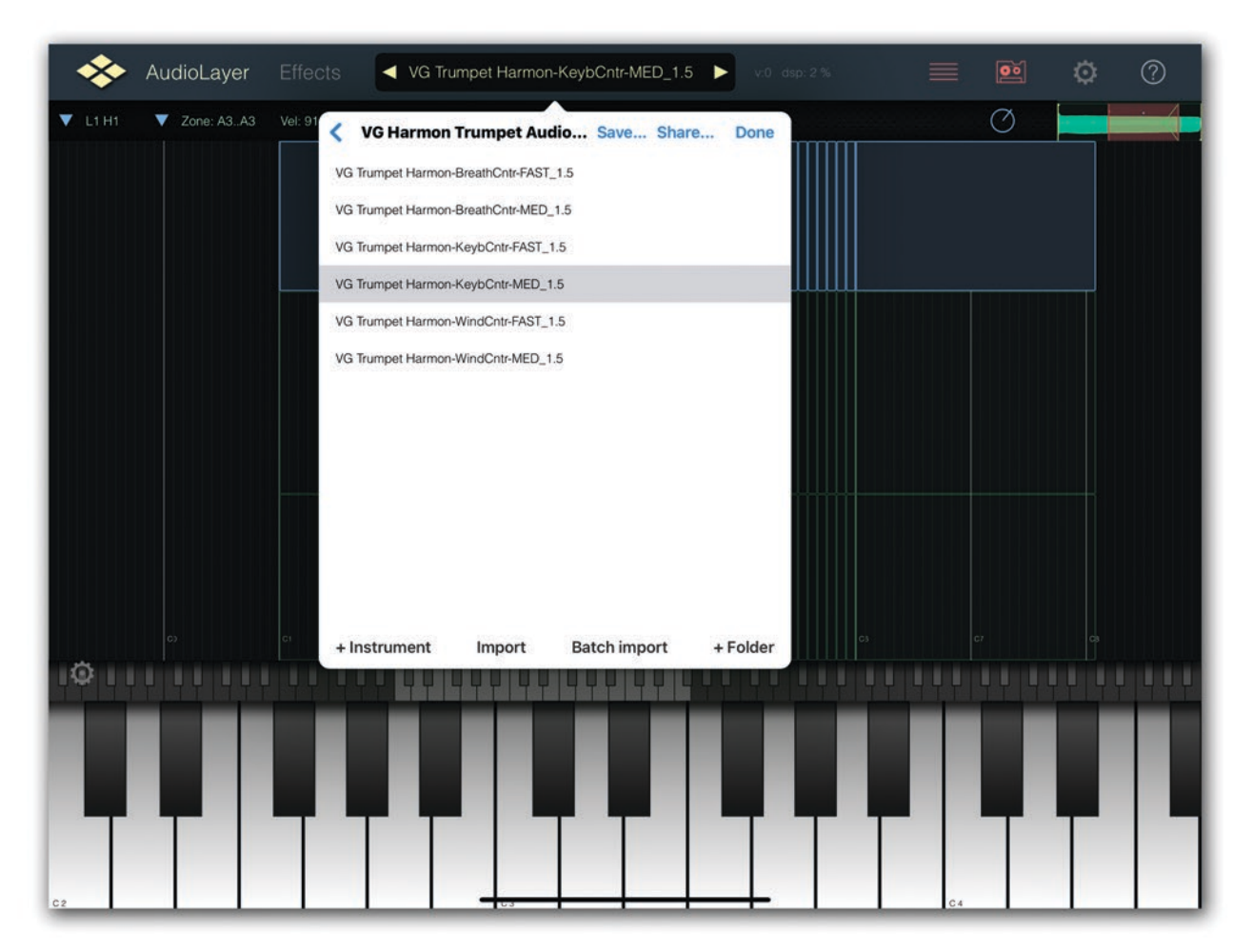

The "VG Harmon Muted Trumpet AudioLayer" package includes six instrument files. Select the instrument based on the type of your MIDI controller and the tempo of the piece you are performing.

For slow and moderate tempos (less than 190 beats per minute), instruments labeled with "MED" in the file name are preferable.

For faster tempos (more than 190 beats per minute), the instrument labeled with "FAST" is more appropriate.

VG Trumpet Harmon-KeybCntr-MED\_1.5.instrument and VG Trumpet Harmon-KeybCntr-FAST\_1.5.instrument recommended for use with MIDI controller;

VG Trumpet Harmon-WindCntr-MED\_1.5.instrument and

VG Trumpet Harmon-WindCntr-FAST\_1.5.instrument recommended for use with AKAI EWI, Roland Aerophone, Yamaha WX, Yamaha YDS, Berglund NuEVI, NuRad, EMEO, Robkoo R1, etc.;

VG Trumpet Harmon-BreathCntr-MED\_1.5.instrument and VG Trumpet Harmon-BreathCntr-FAST 1.5.instrument

recommended for use with Tecontrol USB MIDI Breath and Bite Controller 2, MRTAudio, etc.

AudioLayer comes with a set of 7 studio-quality effects.

You can use these effects with the Trumpet sound, giving it a unique and memorable character. To add or modify an effect, tap on the Effects tab.

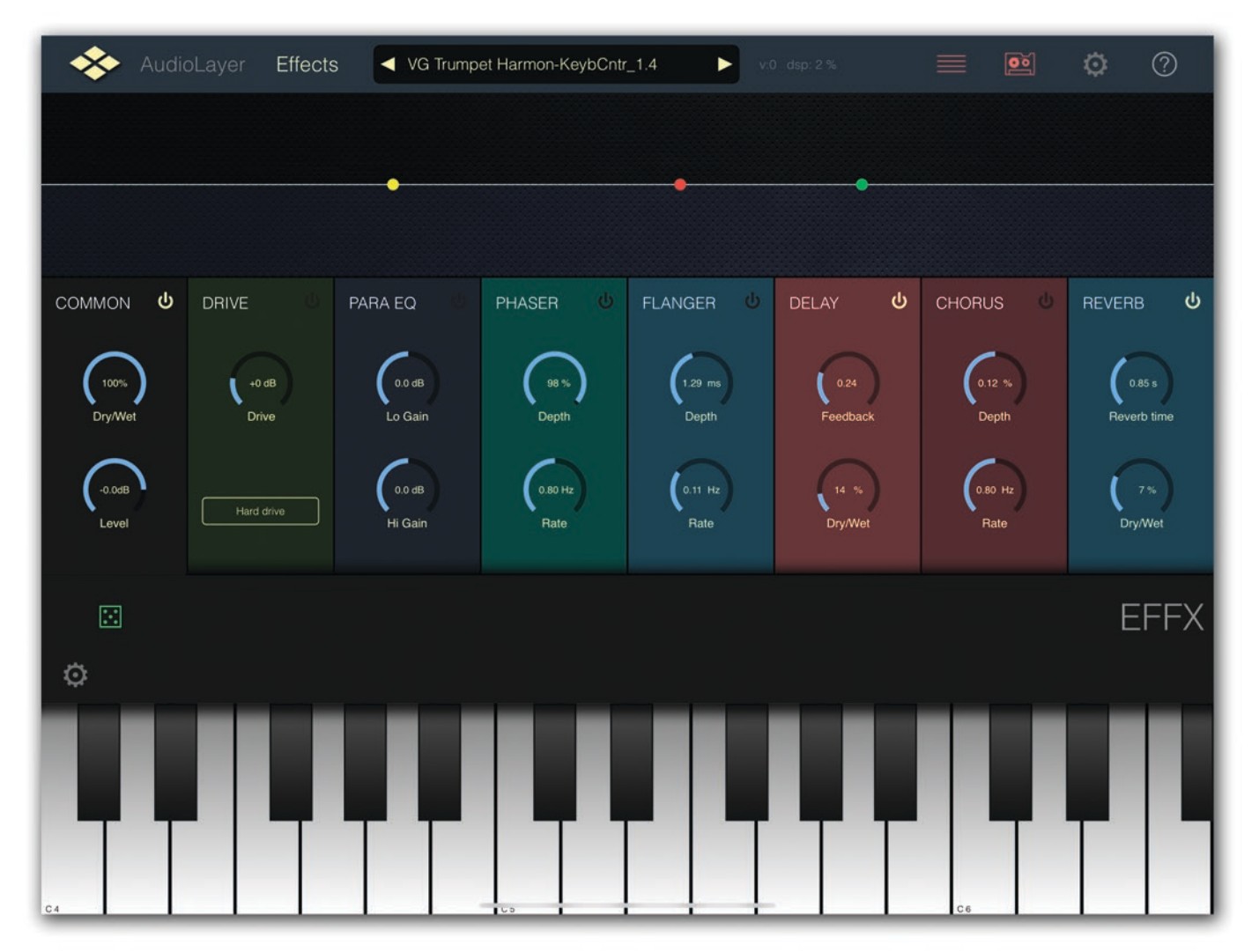